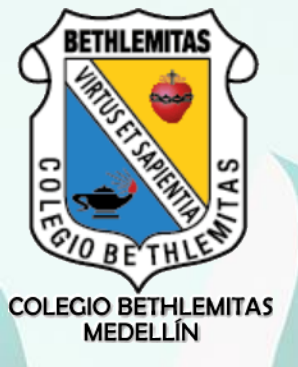

# Instructivo Google Meet Iniciar o Unirse a una Videollamada

Google Meet es una Aplicación de videoconferencias Google, que nos permite comunicarnos con todas las personas de la organización @bethlemitas.edu.co

Podemos hacer videollamadas con una persona o grupales.

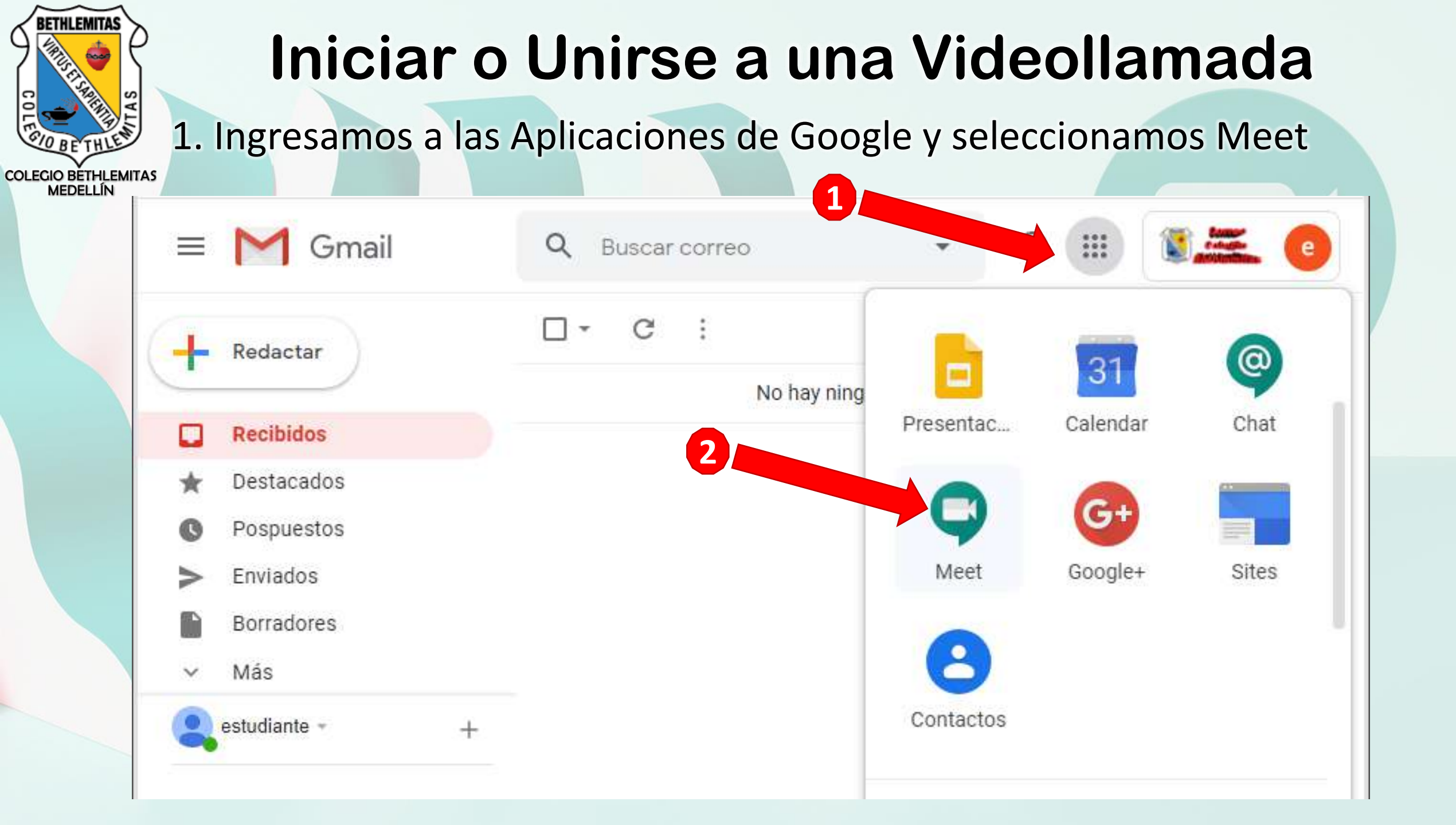

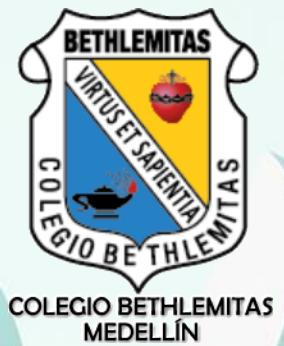

63

e

2. Iniciar o unirse a una reunión.

Iniciar o unirse a una reunión

No tienes nada programado para hoy

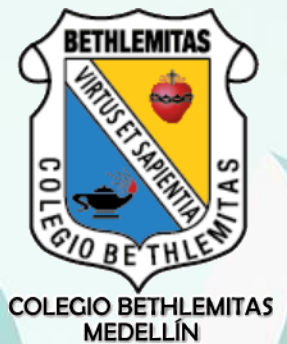

3A. Para unirse a una reunión, digita el código y clic en continuar

Iniciar o unirse a una reunión

Introduce el apodo o código de la reunión. Si quieres iniciar una reunión, escribe un apodo o deja el campo en blanco.

759876162

Descubre cómo programar una reunión en Calendar

Continuar

×

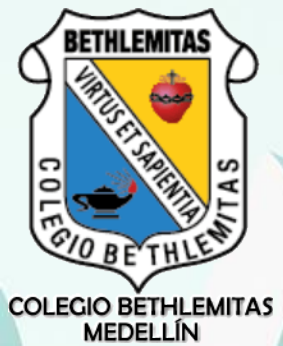

3B. Para iniciar una reunión, digita el nombre que tu quieras y clic en continuar

Iniciar o unirse a una reunión

Introduce el apodo o código de la reunión. Si quieres iniciar una reunión, escribe un apodo o deja el campo en blanco.

NombreVideollamada

Descubre cómo programar una reunión en Calendar ×

Continuar

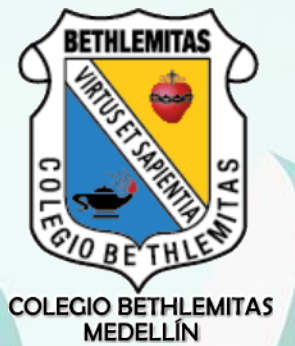

4. En la nueva ventana, debes dar clic en "Unirme ahora"

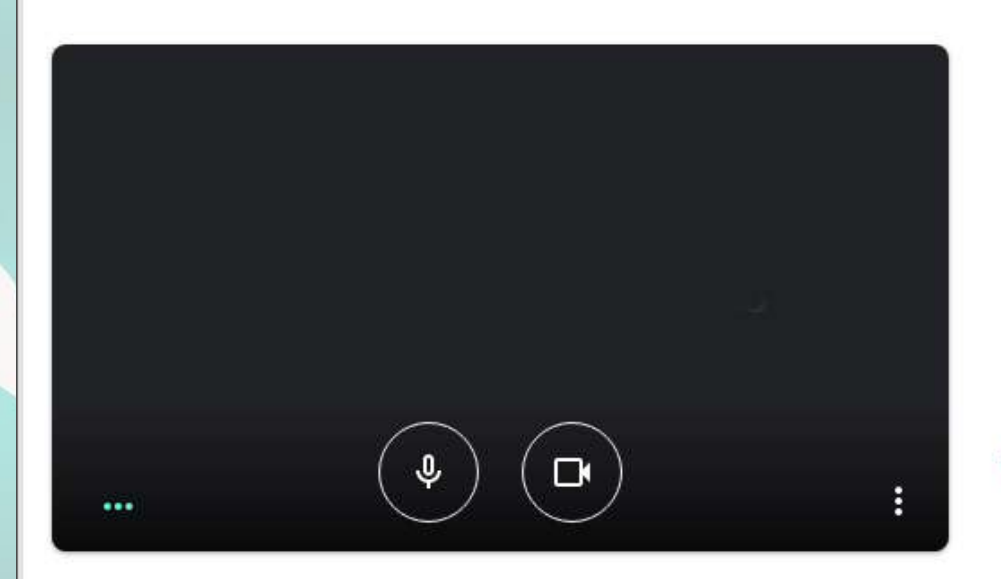

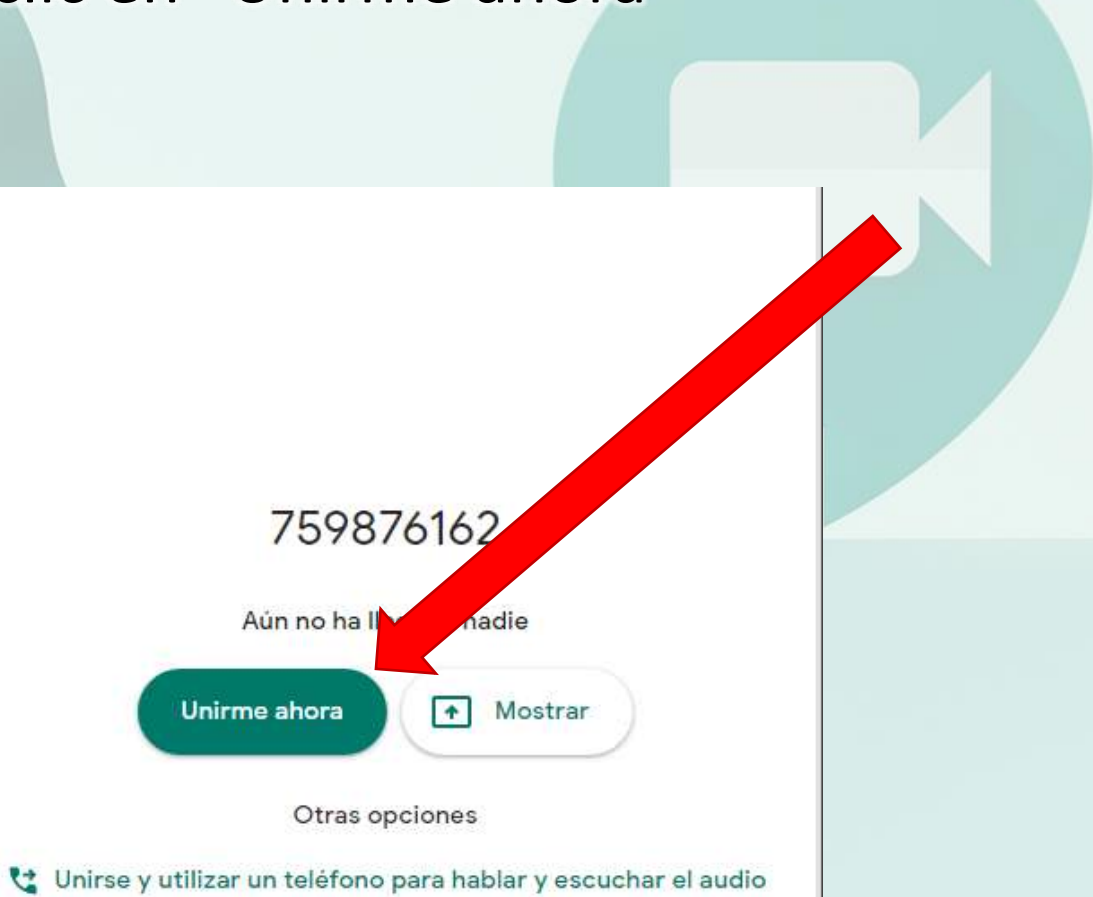

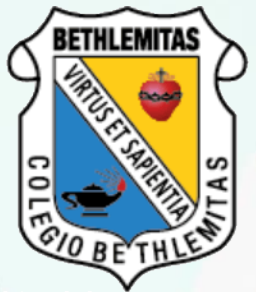

5. Puedes Añadir a otros usuarios, copiando los datos de acceso (debes dárselo a los participantes) o Añadiendo personas

| Añadir a otros usuarios                                     | ×              |
|-------------------------------------------------------------|----------------|
| 759876162                                                   |                |
| Apodo de la reunión (solo se puede usar en Colegio Bethlemi |                |
| Comparte esta información con las personas due asista       | n a la reunión |
| https://meet.google.com/vuz-ksnt-ywf                        |                |
| Número de acceso: (US) +1 513 45                            |                |
| Copiar datos de acceso                                      |                |
| 음+ Añadir personas                                          |                |

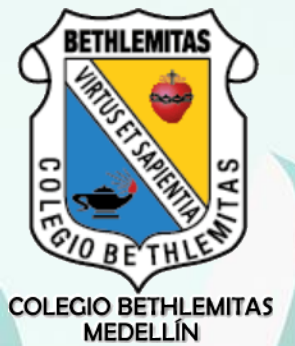

6. Si decides Añadir personas, debes ingresar su nombre y seleccionas

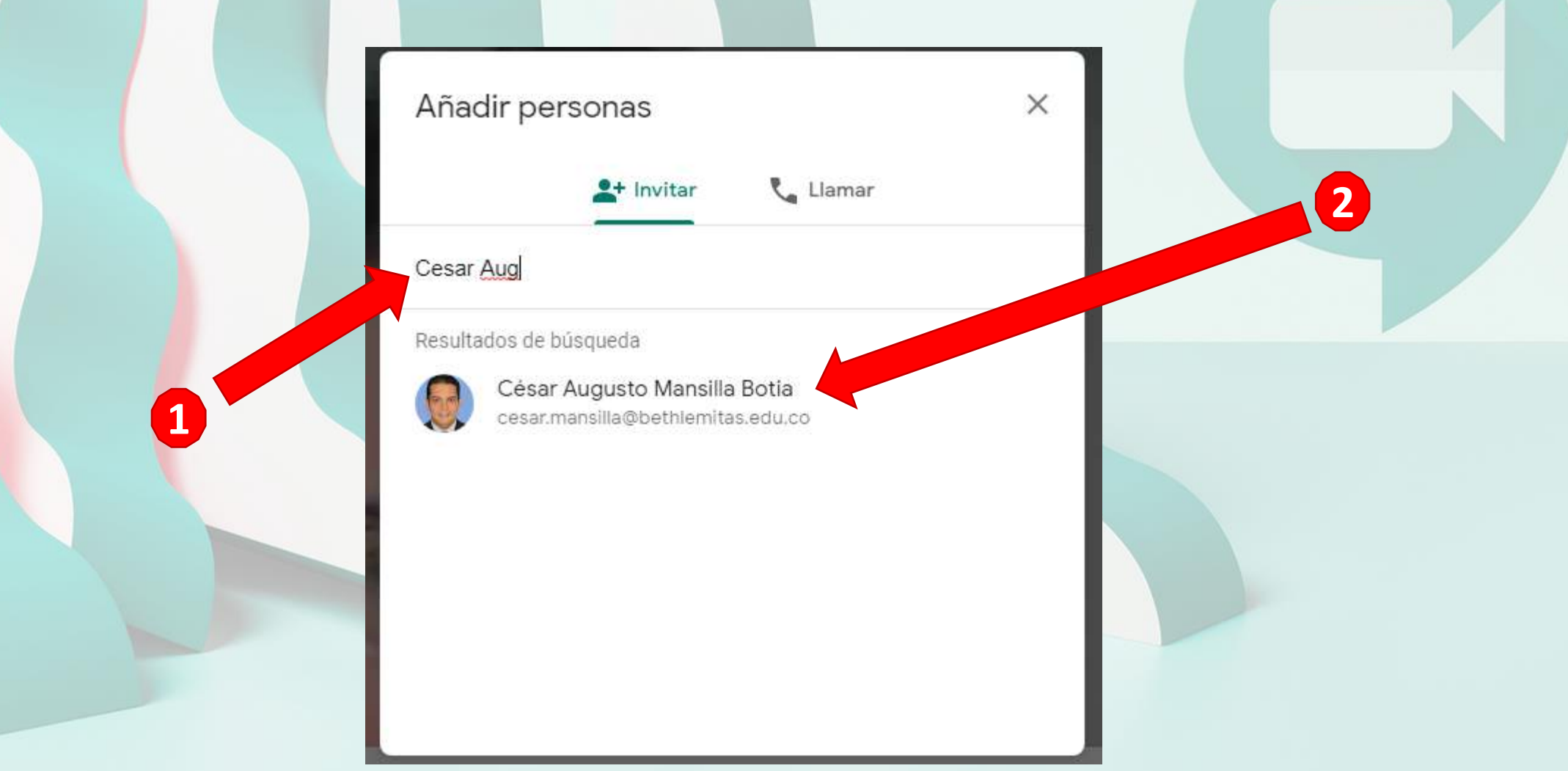

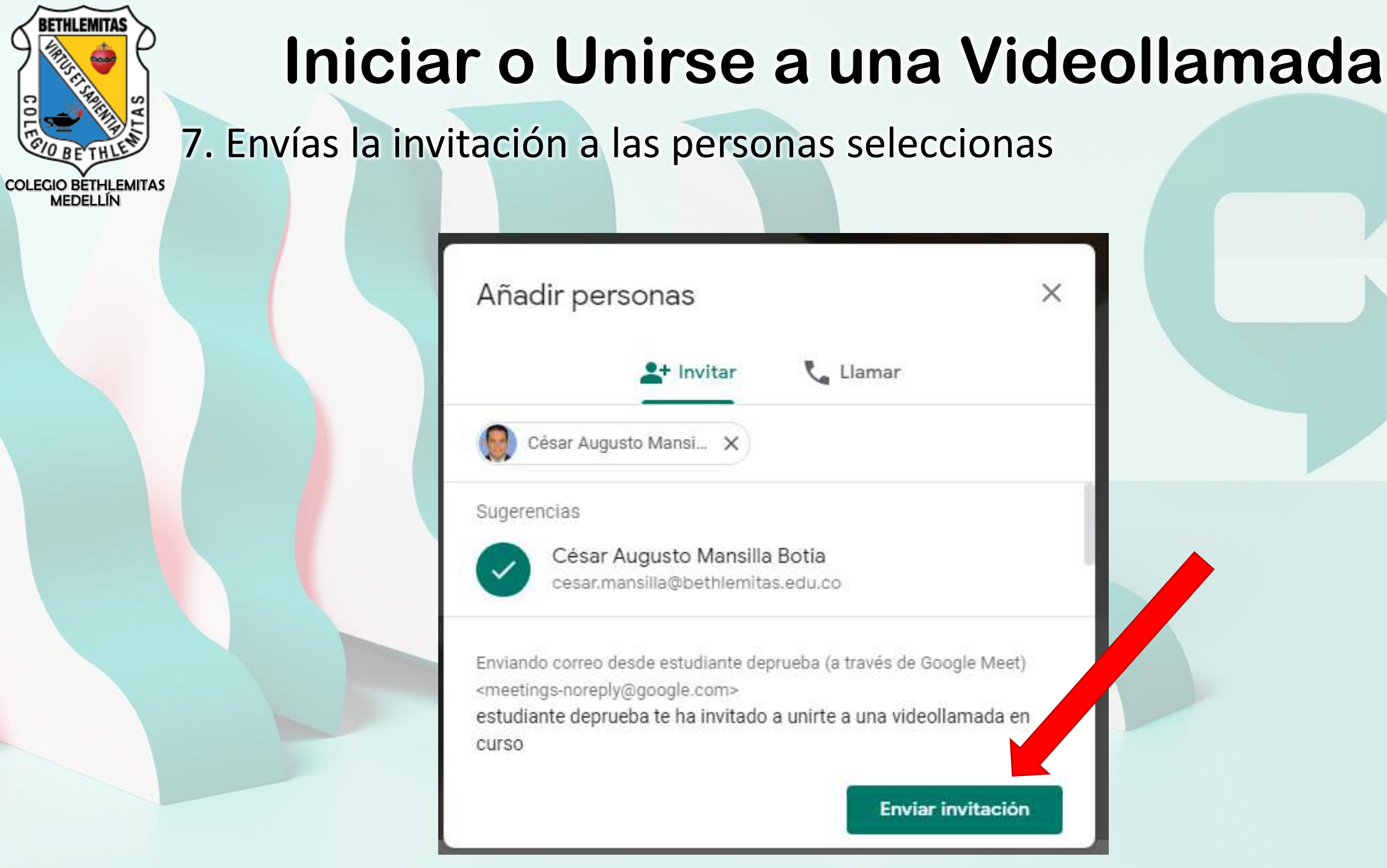

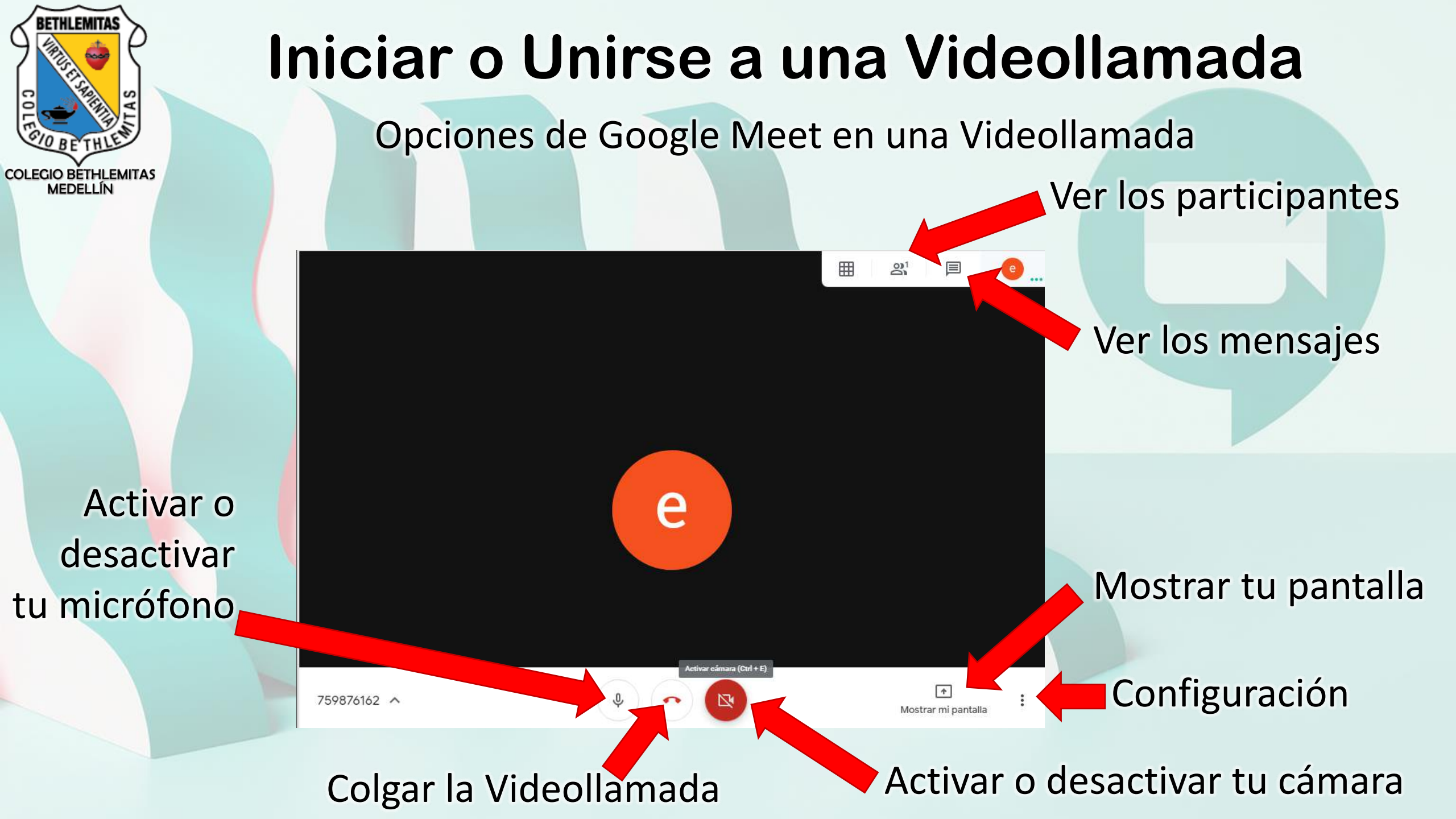